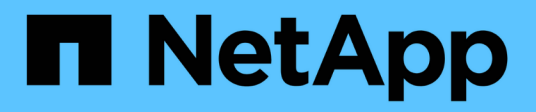

## Gérez les paires asynchrones en miroir

SANtricity 11.5

NetApp February 12, 2024

This PDF was generated from https://docs.netapp.com/fr-fr/e-series-santricity-115/sm-mirroring/remove-mirrored-pair.html on February 12, 2024. Always check docs.netapp.com for the latest.

# Sommaire

| Gérez les paires asynchrones en miroir                                         | <br> | <br> | <br> | <br> | <br> | . 1 |
|--------------------------------------------------------------------------------|------|------|------|------|------|-----|
| Supprimer la relation de miroir asynchrone                                     | <br> | <br> | <br> | <br> | <br> | . 1 |
| Augmenter la capacité réservée                                                 | <br> | <br> | <br> | <br> | <br> | . 1 |
| Modifiez les paramètres de capacité réservée pour un volume de paire en miroir | <br> | <br> | <br> | <br> | <br> | . 3 |

# Gérez les paires asynchrones en miroir

## Supprimer la relation de miroir asynchrone

Vous supprimez une paire en miroir pour supprimer la relation de miroir du volume primaire sur la matrice de stockage locale et du volume secondaire sur la matrice de stockage distante.

#### Description de la tâche

Consultez les informations suivantes sur les paires en miroir orphelines :

- Une paire mise en miroir orpheline existe lorsqu'un volume membre d'un groupe de miroirs de cohérence a été supprimé d'un côté (côté de la baie de stockage locale ou côté de la baie de stockage distante), mais pas de l'autre.
- Des paires mises en miroir orphelines sont détectées lorsque la communication inter-array est restaurée et que les deux côtés de la configuration miroir concilient les paramètres de miroir.
- Vous pouvez supprimer une paire en miroir pour corriger un état de paire en miroir orphelin.

#### Étapes

- 1. Sélectionnez stockage > mise en miroir asynchrone.
- 2. Sélectionnez l'onglet paire symétrique.

Le tableau paires mises en miroir apparaît et affiche toutes les paires mises en miroir associées à la matrice de stockage.

- 3. Sélectionnez la paire symétrique que vous souhaitez supprimer, puis cliquez sur Supprimer.
- 4. Confirmez que vous souhaitez supprimer la paire symétrique, puis cliquez sur Supprimer.

#### Résultats

SANtricity System Manager effectue les actions suivantes :

- Supprime la relation miroir du groupe de cohérence miroir sur la matrice de stockage locale et sur la matrice de stockage distante, et supprime la capacité réservée.
- Renvoie le volume primaire et le volume secondaire aux volumes non mis en miroir accessibles par l'hôte.
- Met à jour la mosaïque mise en miroir asynchrone avec la suppression de la paire mise en miroir asynchrone.

## Augmenter la capacité réservée

Vous pouvez augmenter la capacité réservée, c'est-à-dire la capacité physiquement allouée à toute opération de service de copie sur un objet de stockage. Pour les opérations Snapshot, il s'agit généralement de 40 % du volume de base ; pour les opérations de mise en miroir asynchrone, il s'agit généralement de 20 % du volume de base. En général, vous augmentez la capacité réservée lorsque vous recevez un avertissement indiquant que la capacité réservée de l'objet de stockage est saturée.

#### Avant de commencer

- Le volume du pool ou du groupe de volumes doit avoir un état optimal et ne doit pas être dans un état de modification.
- La capacité disponible doit exister dans le pool ou le groupe de volumes que vous souhaitez utiliser pour augmenter la capacité.

Si aucune capacité disponible n'est disponible dans un pool ou un groupe de volumes, vous pouvez ajouter de la capacité non affectée sous la forme de disques inutilisés dans un pool ou un groupe de volumes.

#### Description de la tâche

La capacité réservée peut être augmentée uniquement par incréments de 4 Gio pour les objets de stockage suivants :

- Groupe de snapshots
- Volume Snapshot
- Volume membre du groupe de cohérence
- Volume de paire en miroir

Utilisez un pourcentage élevé si vous pensez que le volume primaire subit de nombreuses modifications ou si la durée de vie d'une opération de copie particulière sera très longue.

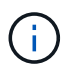

Vous ne pouvez pas augmenter la capacité réservée pour un volume Snapshot en lecture seule. Seuls les snapshots qui sont en lecture/écriture nécessitent une capacité réservée.

#### Étapes

- 1. Menu Sélectionner:Storage[pools & Volume Groups].
- 2. Sélectionnez l'onglet capacité réservée.
- 3. Sélectionnez l'objet de stockage pour lequel vous souhaitez augmenter la capacité réservée, puis cliquez sur **augmenter la capacité**.

La boîte de dialogue augmenter la capacité réservée s'affiche.

4. Utilisez la boîte de disque pour régler le pourcentage de capacité.

Si la capacité disponible n'existe pas dans le pool ou le groupe de volumes qui contient l'objet de stockage sélectionné et que la baie de stockage dispose de la capacité non affectée, vous pouvez créer un nouveau pool ou groupe de volumes. Vous pouvez ensuite réessayer cette opération en utilisant la nouvelle capacité disponible sur ce pool ou ce groupe de volumes.

5. Cliquez sur augmenter.

#### Résultats

System Manager effectue les actions suivantes :

- Augmente la capacité réservée pour l'objet de stockage.
- · Affiche la nouvelle capacité réservée ajoutée.

# Modifiez les paramètres de capacité réservée pour un volume de paire en miroir

Vous pouvez modifier les paramètres d'un volume de paire en miroir pour ajuster le point de pourcentage auquel System Manager envoie une notification d'alerte lorsque la capacité réservée d'un volume de paire en miroir est presque pleine.

#### Étapes

- 1. Menu Sélectionner:Storage[pools & Volume Groups].
- 2. Sélectionnez l'onglet capacité réservée.
- Sélectionnez le volume de paires symétriques que vous souhaitez modifier, puis cliquez sur Afficher/Modifier les paramètres.

La boîte de dialogue Paramètres de capacité réservée du volume de paire en miroir s'affiche.

4. Modifiez les paramètres de capacité réservée pour le volume de paire en miroir selon les besoins.

#### Détails du champ

| Réglage            | Descript                                             | Description                                                                                                    |  |  |  |
|--------------------|------------------------------------------------------|----------------------------------------------------------------------------------------------------|--|--|--|
| M'avertir lorsque… | Utilisez la<br>pourcenta<br>notificatio<br>d'une pai | Utilisez la boîte à plateau pour régler le point de<br>pourcentage auquel System Manager envoie une<br>notification d'alerte lorsque la capacité réservée<br>d'une paire en miroir est presque pleine. |  |  |  |
|                    | Lorsque l<br>dépasse<br>envoie ur<br>capacité        | Lorsque la capacité réservée de la paire en miroir<br>dépasse le seuil spécifié, System Manager<br>envoie une alerte et vous permet d'augmenter la<br>capacité réservée.                               |  |  |  |
|                    | i                                                    | La modification du paramètre<br>alerte pour une paire symétrique<br>modifie le paramètre alerte pour<br>toutes les paires symétriques<br>appartenant au même groupe de<br>cohérence miroir.            |  |  |  |

5. Cliquez sur Enregistrer pour appliquer vos modifications.

#### Informations sur le copyright

Copyright © 2024 NetApp, Inc. Tous droits réservés. Imprimé aux États-Unis. Aucune partie de ce document protégé par copyright ne peut être reproduite sous quelque forme que ce soit ou selon quelque méthode que ce soit (graphique, électronique ou mécanique, notamment par photocopie, enregistrement ou stockage dans un système de récupération électronique) sans l'autorisation écrite préalable du détenteur du droit de copyright.

Les logiciels dérivés des éléments NetApp protégés par copyright sont soumis à la licence et à l'avis de nonresponsabilité suivants :

CE LOGICIEL EST FOURNI PAR NETAPP « EN L'ÉTAT » ET SANS GARANTIES EXPRESSES OU TACITES, Y COMPRIS LES GARANTIES TACITES DE QUALITÉ MARCHANDE ET D'ADÉQUATION À UN USAGE PARTICULIER, QUI SONT EXCLUES PAR LES PRÉSENTES. EN AUCUN CAS NETAPP NE SERA TENU POUR RESPONSABLE DE DOMMAGES DIRECTS, INDIRECTS, ACCESSOIRES, PARTICULIERS OU EXEMPLAIRES (Y COMPRIS L'ACHAT DE BIENS ET DE SERVICES DE SUBSTITUTION, LA PERTE DE JOUISSANCE, DE DONNÉES OU DE PROFITS, OU L'INTERRUPTION D'ACTIVITÉ), QUELLES QU'EN SOIENT LA CAUSE ET LA DOCTRINE DE RESPONSABILITÉ, QU'IL S'AGISSE DE RESPONSABILITÉ CONTRACTUELLE, STRICTE OU DÉLICTUELLE (Y COMPRIS LA NÉGLIGENCE OU AUTRE) DÉCOULANT DE L'UTILISATION DE CE LOGICIEL, MÊME SI LA SOCIÉTÉ A ÉTÉ INFORMÉE DE LA POSSIBILITÉ DE TELS DOMMAGES.

NetApp se réserve le droit de modifier les produits décrits dans le présent document à tout moment et sans préavis. NetApp décline toute responsabilité découlant de l'utilisation des produits décrits dans le présent document, sauf accord explicite écrit de NetApp. L'utilisation ou l'achat de ce produit ne concède pas de licence dans le cadre de droits de brevet, de droits de marque commerciale ou de tout autre droit de propriété intellectuelle de NetApp.

Le produit décrit dans ce manuel peut être protégé par un ou plusieurs brevets américains, étrangers ou par une demande en attente.

LÉGENDE DE RESTRICTION DES DROITS : L'utilisation, la duplication ou la divulgation par le gouvernement sont sujettes aux restrictions énoncées dans le sous-paragraphe (b)(3) de la clause Rights in Technical Data-Noncommercial Items du DFARS 252.227-7013 (février 2014) et du FAR 52.227-19 (décembre 2007).

Les données contenues dans les présentes se rapportent à un produit et/ou service commercial (tel que défini par la clause FAR 2.101). Il s'agit de données propriétaires de NetApp, Inc. Toutes les données techniques et tous les logiciels fournis par NetApp en vertu du présent Accord sont à caractère commercial et ont été exclusivement développés à l'aide de fonds privés. Le gouvernement des États-Unis dispose d'une licence limitée irrévocable, non exclusive, non cessible, non transférable et mondiale. Cette licence lui permet d'utiliser uniquement les données relatives au contrat du gouvernement des États-Unis d'après lequel les données lui ont été fournies ou celles qui sont nécessaires à son exécution. Sauf dispositions contraires énoncées dans les présentes, l'utilisation, la divulgation, la reproduction, la modification, l'exécution, l'affichage des données sont interdits sans avoir obtenu le consentement écrit préalable de NetApp, Inc. Les droits de licences du Département de la Défense du gouvernement des États-Unis se limitent aux droits identifiés par la clause 252.227-7015(b) du DFARS (février 2014).

#### Informations sur les marques commerciales

NETAPP, le logo NETAPP et les marques citées sur le site http://www.netapp.com/TM sont des marques déposées ou des marques commerciales de NetApp, Inc. Les autres noms de marques et de produits sont des marques commerciales de leurs propriétaires respectifs.